## Accepting TR Work Orders

Select this option to accept the assignment. A Work Order can only be accepted once, and after it is accepted, it cannot be rejected. This action returns a message to the system, and the Work Order is updated in Angus AnyWhere™.

## To Accept a TR Work Order:

- 1. Open the desired Work Order. See the <u>Viewing Work Orders</u> topic for more information.
- 2. Click the track wheel to display the menu. Scroll to Accept and click the track wheel. The message editor is displayed.

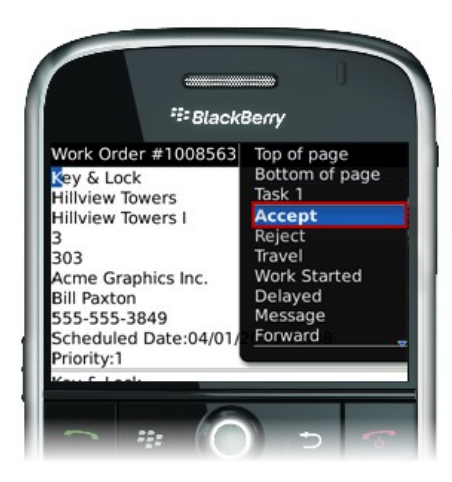

- 3. Enter any information regarding the work order in the "Notes" section. This note will be appended to your response in Angus Anywhere.
- 4. Click the track wheel and select **Send** from the menu.

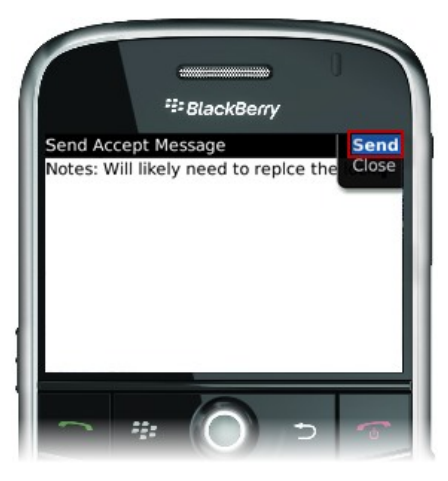